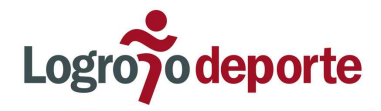

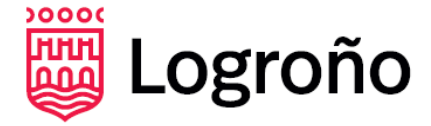

# PROCEDIMIENTO PARA DARSE DE ALTA EN EL SISTEMA DE VIRTUALIZACIÓN DE CICLOINDOOR DE LOGROÑO DEPORTE

#### I.- CÓMO DARSE DE ALTA

1º Accede tu buscador de Internet Google, Yahoo, Bing.. y busca APLIFIT PLAY: O directamente copia esta URL <u>https://www.aplifitplay.com/es/auth/create\_user</u>

| C ( aplifitplay.com/es/auth/create_user                                     |                                           |           |
|-----------------------------------------------------------------------------|-------------------------------------------|-----------|
| -                                                                           |                                           |           |
|                                                                             |                                           |           |
|                                                                             |                                           |           |
| Crear Usuario                                                               |                                           |           |
|                                                                             |                                           |           |
|                                                                             |                                           |           |
| Datos del usuario                                                           |                                           |           |
| Datos del usuario                                                           | altalogroño                               |           |
| Datos del usuario                                                           | <b>altalogroño</b><br>Pregunta a tu club. | $\supset$ |
| Datos del usuario<br>Clave gimnasio *<br>E-mail o Usuario *                 | <b>altalogroño</b><br>Pregunta a tu club. |           |
| Datos del usuario<br>Clave gimnasio *<br>E-mail o Usuario *<br>Contraseña * | altalogroño Pregunta a tu club.           |           |
| Datos del usuario<br>Clave gimnasio *<br>E-mail o Usuario *<br>Contraseña * | altalogroño Pregunta a tu club.           |           |

2º En clave gimnasio introduce:

## altalogroño

Rellena tus campos, crea tu AVATAR y dale a VALIDAR.

3º En tu próxima sesión de cicloindoor, ya puedes utilizar la Tablet ubicada en la pared dentro de la sala.

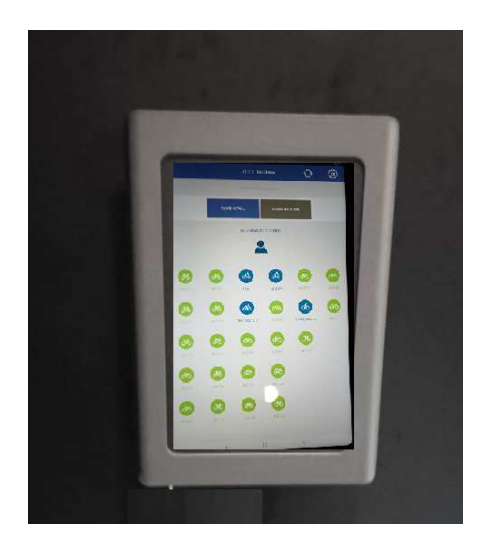

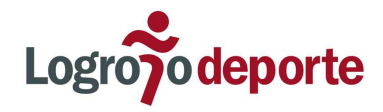

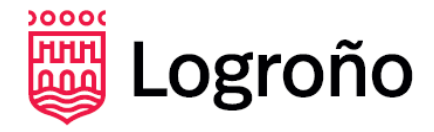

4º Selecciona la bici que esté libre (verde) y pinchando sobre ella, selecciona tu AVATAR (nombre/apodo con el que has decidido aparecer en la pantalla).

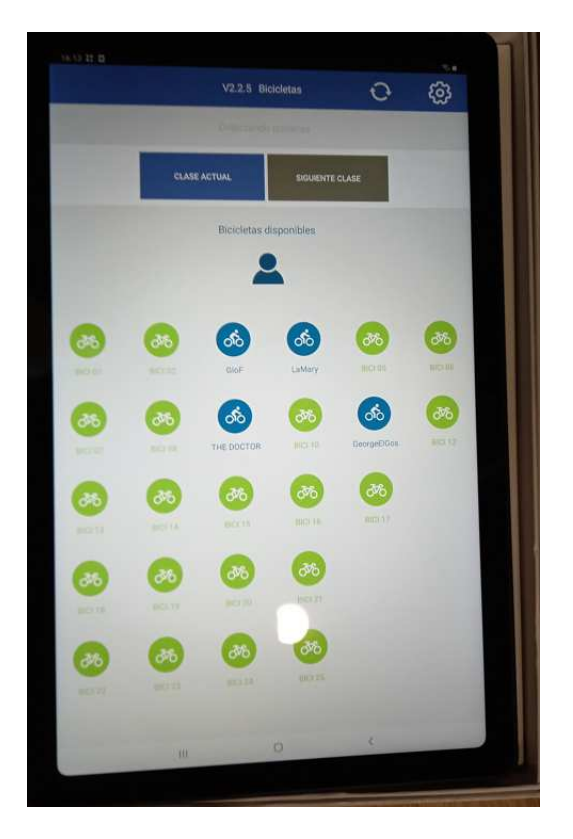

5º Cuando se inicie la sesión, podrás ver en la pantalla de la sala, tu avatar y los datos de esfuerzo con arreglo a tus parámetros introducidos al darte de alta.

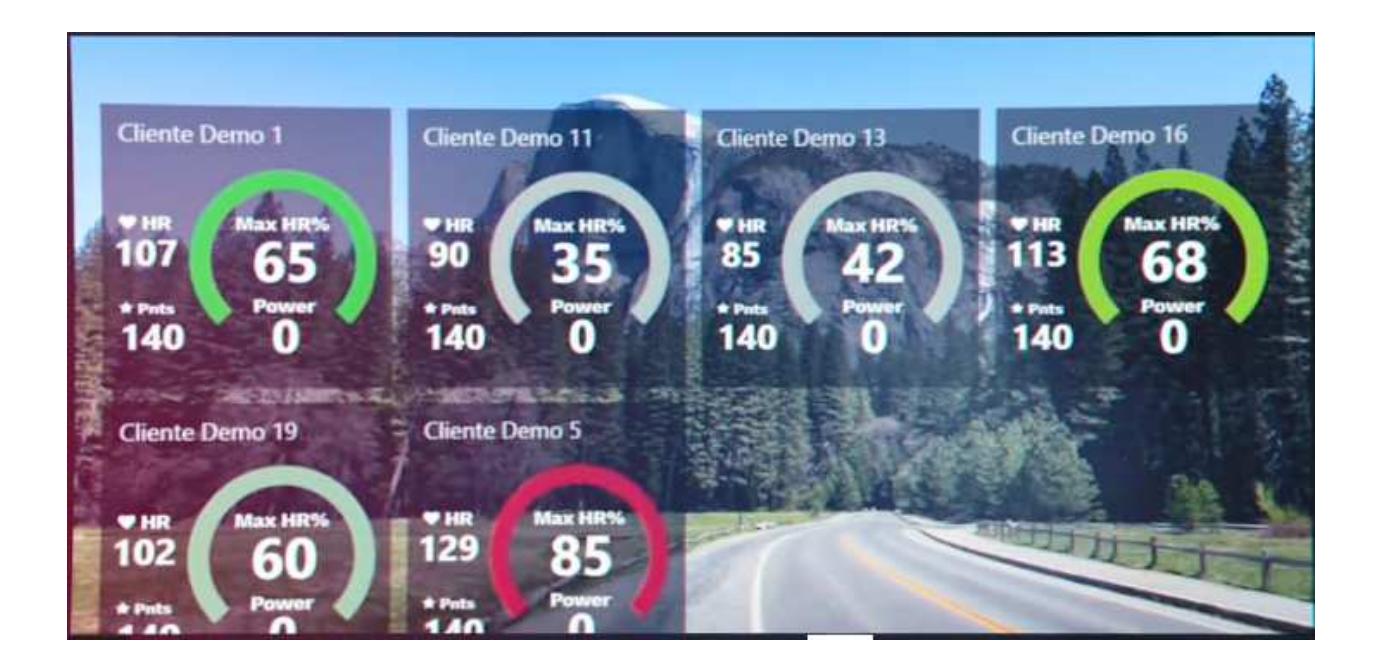

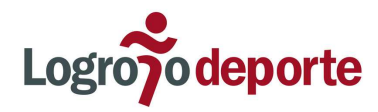

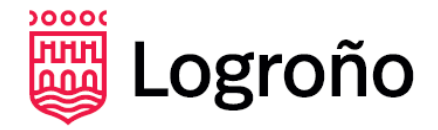

#### II.- CÓMO DESCARGARTE LA APP DE APLIFIT PLAY. PARA SEGUIR TU PROGRESO Y ESFUERZOS.

Si deseas comprobar, desde cualquier dispositivo, tus esfuerzos realizados en tus sesiones de cicloindoor:

1º DESCÁRGATE en el Dispositivo la aplicación de APLIFIT PLAY

O directamente copia esta URL

https://play.google.com/store/apps/details?id=com.aplifitplay

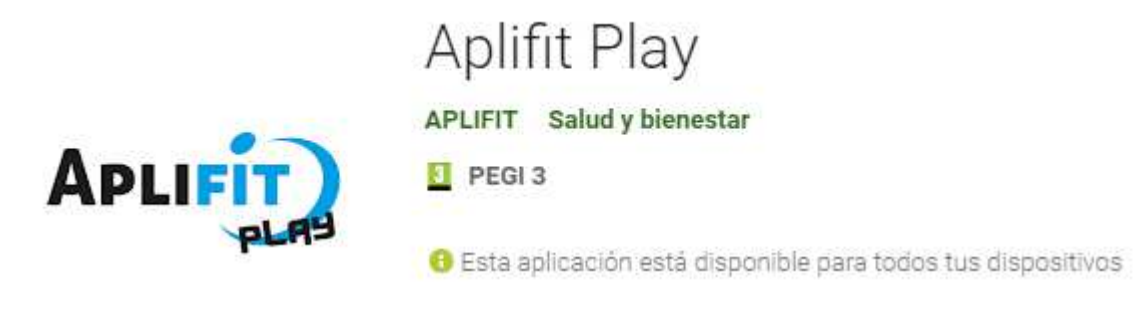

### 2º Con tu USARIO y CONTRASEÑA utilizadas para darte de alta ya podrás ver tus

entrenamientos y progresos.

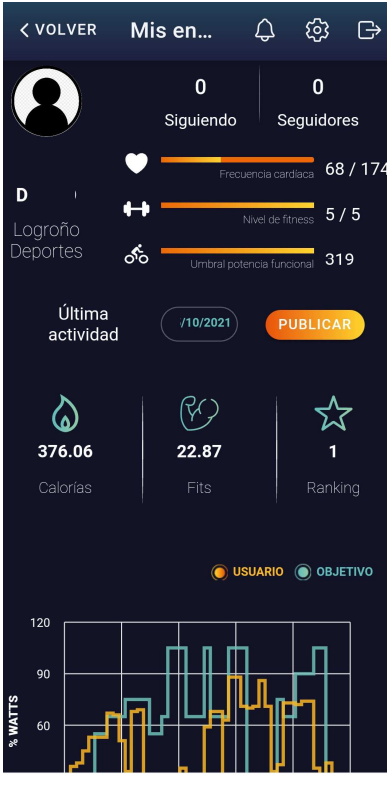

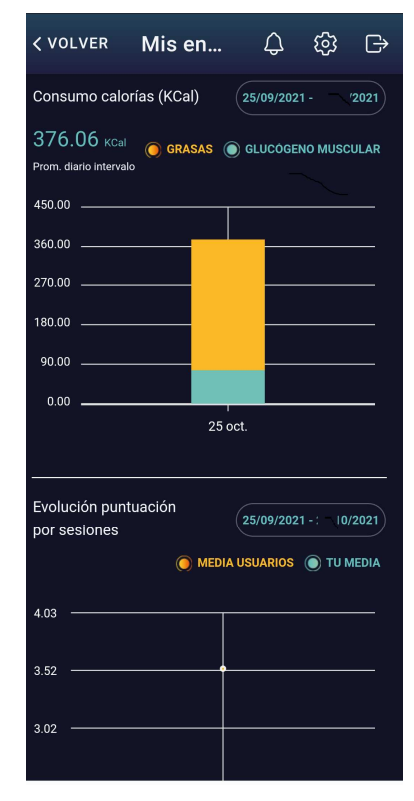

Cualquier duda o problema avísanos, estamos a tu disposición en deportes@logrono.es

El deporte es salud, es esencial. Logroño Deporte. Programa Deportivo Municipal 2021/2022